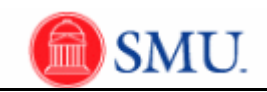

## Second Approver: Pushback Requisitions

| Step | Action                                                                                                   |
|------|----------------------------------------------------------------------------------------------------|
| 1.   | Click the Message link.                                                                                  |
| 2.   | Enter your <b>Login ID</b> and <b>Password</b> .<br>Click the <b>Sign In</b> button.                     |
|      | Sign In .                                                                                                |
| 3.   | To view requisition information,<br>click the <b>Select All / Deselect All</b> option.                   |
| 4.   | Click the View Line Details button.<br>View Line Details                                                 |
| 5.   | After the review is complete, click the <b>Close</b> button.                                             |
| 6.   | Enter the desired information into the field.                                                            |
| 7.   | Click the <b>Pushback</b> button.                                                                        |
| 8.   | The requisition has been pushed back. The First Approver will receive an email indicating the push back. |
| 9.   | End of Procedure.                                                                                        |